# Comment se connecter à édugéo via Lumni enseignement?

Septembre 2022

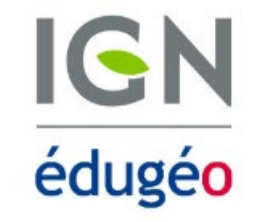

Connexion

 $\square$ 

Rechercher...

#### Connexion

Lumni

ENSEIGNEMENT

via Lumni Enseignement via votre ENT ou médiacentre ÉduGAR

**Réservé aux enseignants.** Les enseignants de l'Éducation nationale peuvent créer un compte **Lumni Enseignement** avec leur adresse mail académique. Ce compte donne accès gratuitement à l'ensemble des ressources et fonctionnalités de Lumni Enseignement, ainsi qu'aux offres de ses partenaires.

Consulter le Centre d'aide pour toute information complémentaire.

#### S'identifier ou s'inscrire

### Lumni avec accès à 14 offres partenaires éduthèque

Q

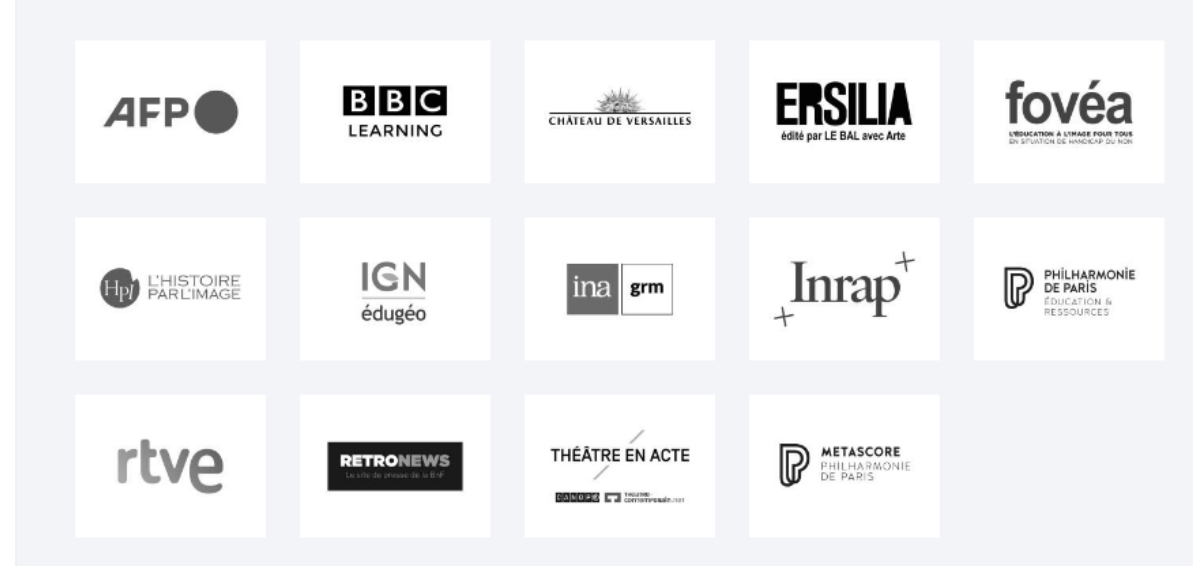

Depuis le 20 septembre 2022, il faut créer un compte sur **Lumni enseignement** pour récupérer les cartes édugéo réalisées auparavant sous éduthèque.

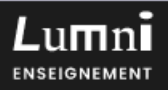

### Se connecter

| Lumni        |  |
|--------------|--|
| ENSEIGNEMENT |  |

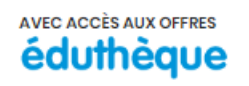

Lumni Enseignement vous offre la possibilité de vous connecter à sa plateforme et de vous donner ainsi accès aux ressources de tous les partenaires.

| Nom d'utilisateur<br>ou email* |                             |            | Enfin Créer un compte. |
|--------------------------------|-----------------------------|------------|------------------------|
| Mot de passe*                  |                             | $\bigcirc$ |                        |
| Mot de passe oublié ?          |                             |            |                        |
|                                | Se connecter                |            |                        |
|                                | <u>Créer un compte</u>      |            |                        |
| Des questions ? <u>Consul</u>  | <u>tez le centre d'aide</u> |            |                        |

Rendez-vous sur le site https://enseignants.lumni.fr./

Puis cliquez sur

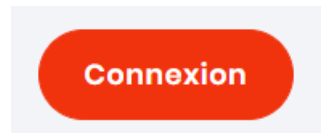

## Création de compte

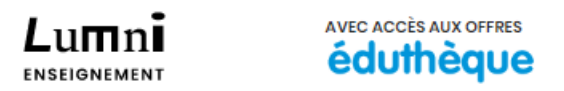

Vous êtes enseignant ? Inscrivez-vous gratuitement et profitez de toutes les ressources de **Lumni enseignement** et des offres des partenaires **Éduthèque**.

Si vous disposiez d'un compte **Éduthèque**, veillez à utiliser la même adresse email académique pour récupérer l'intégralité de vos données (informations, classeur, favoris, comptes classe...).

Vous ne pouvez créer un compte que si votre adresse mail possède un nom de domaine autorisé (consultez le <u>centre d'aide</u> pour en savoir plus)

Email\*

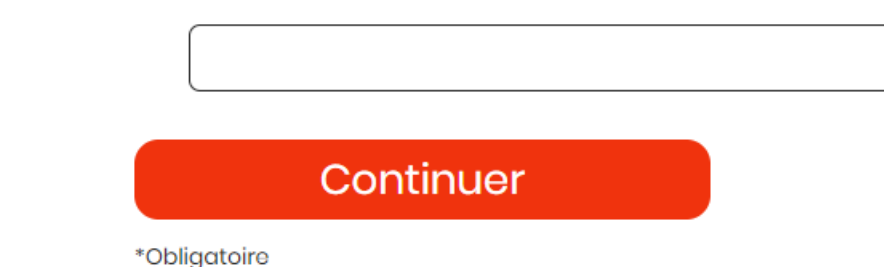

Renseignez votre adresse mel académique

Les informations pré-remplies dans le formulaire sont enregistrées dans un fichier informatisé par L'INA en tant que partenaire du portail Éduthèque conformément à sa <u>Politique de protection des données à caractère personnel</u> pour la création de votre compte sur le site Lumni Enseignement. La base légale du traitement est l'exécution d'un contrat et de mesures précontractuelles. Les données collectées via ce formulaire seront communiquées aux seuls destinataires suivants: service concerné de l'INA. Elles sont conservées pendant toute la durée nécessaire à l'existence de votre compte augmentée des durées de prescriptions légales.

Vous pouvez accéder aux données vous concernant, les rectifier, demander leur effacement ou exercer votre droit à la limitation du

## Saisie du code de sécurité

Un email vous a été envoyé à l'adresse **pour n**@ac-nantes.fr. si vous ne l'avez pas reçu merci de vérifier vos courriers indésirables (ou renvoyez un nouveau code en cliquant sur le lien ci-dessous) et indiquez le code fourni.

Code\*

<u>Renvoyer un code par email</u> (Durée de validité du code : 5 minutes )

Continuer

\*Obligatoire

Attention la validité du code transmis <mark>est assez courte</mark> !

### 

#### Bonjour,

Vous souhaitez créer un compte Lumni Enseignement et nous vous en remercions.

Avant de poursuivre votre inscription, nous vous invitons à confirmer votre démarche en saisissant le code ci-dessous sur la page correspondant à la seconde étape de création de compte.

La saisie du code permettra de s'assurer que vous êtes bien à l'origine de la demande :

1567

Merci pour votre confiance.

L'équipe Lumni Enseignement.

Exemple de code de validation fourni par Lumni.

Il s'agit d'une routine de validation de votre adresse mel.

## Mot de passe

Définissez et confirmez votre mot de passe.

Attention, ce dernier doit impérativement respecter les critères de sécurité indiqués cidessous.

| Mot de passe*    | $\odot$ |
|------------------|---------|
| Confirmation mot | $\odot$ |
| de passe*        |         |

Votre mot de passe doit comporter :

- Au moins 8 caractères
- Au moins un caractère en majuscule
- Au moins un caractère en minuscule
- Un chiffre
- Un caractère spécial : @^-\_\*!+€#\$%&

Continuer

# Mot de passe

Définissez et confirmez votre mot de passe.

Attention, ce dernier doit impérativement respecter les critères de sécurité indiqués cidessous.

.....

| Mot de p | oasse* |
|----------|--------|
|----------|--------|

| APR (pass | 49. feb |  |  |  |
|-----------|---------|--|--|--|
|-----------|---------|--|--|--|

| Il est impératif de respecter les o          | critères |
|----------------------------------------------|----------|
| <mark>exigés pour votre mot de passe.</mark> |          |

Ð

 $\odot$ 

### Confirmation mot de passe\*

Votre mot de passe doit comporter :

- Au moins 8 caractères
- Au moins un caractère en majuscule
- Au moins un caractère en minuscule
- Un chiffre
- Un caractère spécial : @^-\_\*!+€#\$%&

Continuer

## Création de compte

AVEC ACCÈS AUX OFFRES

Complétez ce formulaire pour finaliser votre création de compte Lumni Enseignement. Il s'agit de la dernière étape !

| Ν | 0      | m | * |
|---|--------|---|---|
|   | $\sim$ |   |   |

Prénom\*

Nous avons identifié que vous disposiez d'un compte Éduthèque. Pour des raisons liées au RGPD (Règlement général sur la protection des donneés), vous devez créer un nouveau compte sur Lumni Enseignement pour accéder aux données associées à votre compte Éduthèque.

✓ J'accepte la récupération de mes données personnelles liées à mon compte Éduthèque pour les transférer sur mon compte Lumni Enseignement conformément aux <u>conditions générales d'utilisation</u> et <u>charte vie privée</u> Lumni Enseignement

\*Vous enseignez dans :

🔵 1er degré

🖲 2e degré

Autre cadre

J'accepte les <u>conditions générales d'utilisation</u> de Lumni Enseignement

J'accepte la charte pour la vie privée Lumni Enseignement

Dernière étape : une collecte d'informations complémentaires.

NB si vous disposiez d'un compte classe, on vous demandera de modifier le mot de passe !

Ces étapes franchies, vous devriez récupérer toutes vos cartes réalisées auparavant avec votre compte éduthèque !

## Découvrez toutes les offres et les ressources accessibles depuis Lumni Enseignement

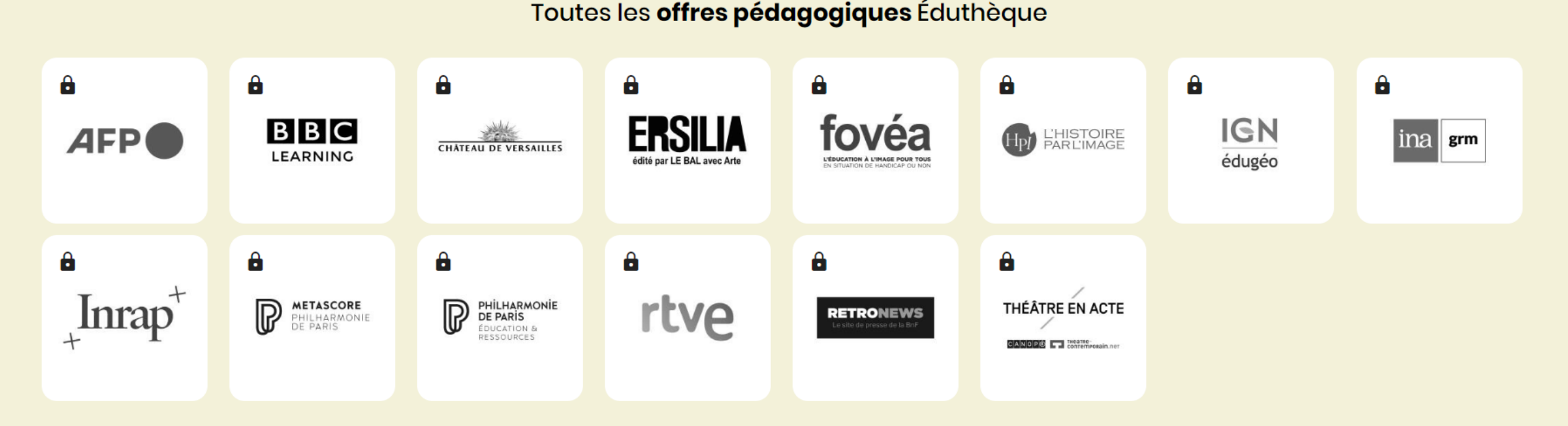

Les ressources des partenaires intégrés à Lumni Enseignement